## Customize Application Look & Feel

| 88           | Projects         |     |                                    |       |   |                                                          |               |                 |                  |                 |
|--------------|------------------|-----|------------------------------------|-------|---|----------------------------------------------------------|---------------|-----------------|------------------|-----------------|
| 2            | Audience         |     |                                    |       |   |                                                          |               |                 |                  |                 |
| Ø            | Design Library   |     | Create a Survey                    | >     |   |                                                          |               | Sort By - Filte | er - Search      | ٩               |
| 8            | Research Library | -   | All Surveys                        | (504) | 0 |                                                          |               |                 |                  |                 |
| æ            | Integrations     | •   | © Recent                           | (5)   |   | ☆ Max diff API                                           |               | 3               | 3.00             | 100%            |
| ٢            | Account          | 1.1 | 10 IT                              |       |   | Active Last Response: Jan 14, 2020 1:33 pm               |               | Responses       | Avg per day      | Completion Rate |
| $\heartsuit$ | Support Center   |     | In Learning Management             | + / * |   |                                                          |               |                 |                  | 1               |
| φ            | SG University    |     |                                    | 10    | 0 | ☆ Show X Random Rows from a Grid LIVE                    | 5             | 0               | 2 <sub>nin</sub> | 1               |
| 0            | Security         | - 0 | a Archived                         | 101   |   | New Last Edited: Dec 38, 2019 6:50 pm                    | rangue ocore  | Accession       | and a            | Quantura        |
|              |                  |     | New Folder      Int. Survey Quotas |       | • | ☆ Ranking grid<br>Imme Last Edited: Nov 24, 2019 6/04 pm | Fatigue Score | Accessibility   | 1 min.<br>Longth | I<br>Questions  |

To set your application look & feel preference go to **Account > Summary > My Preferences**. Here you can customize the **Application Theme**. Choose from:

- Account Default (this is the application theme that your Account Administrator has set up).
- Enterprise Experience (pictured above)\*
- Modern Theme
- Classic
- Professional

You can also elect to **Show Success Alerts** on this tab. These are the messages that slide out to let you know an action is completed.

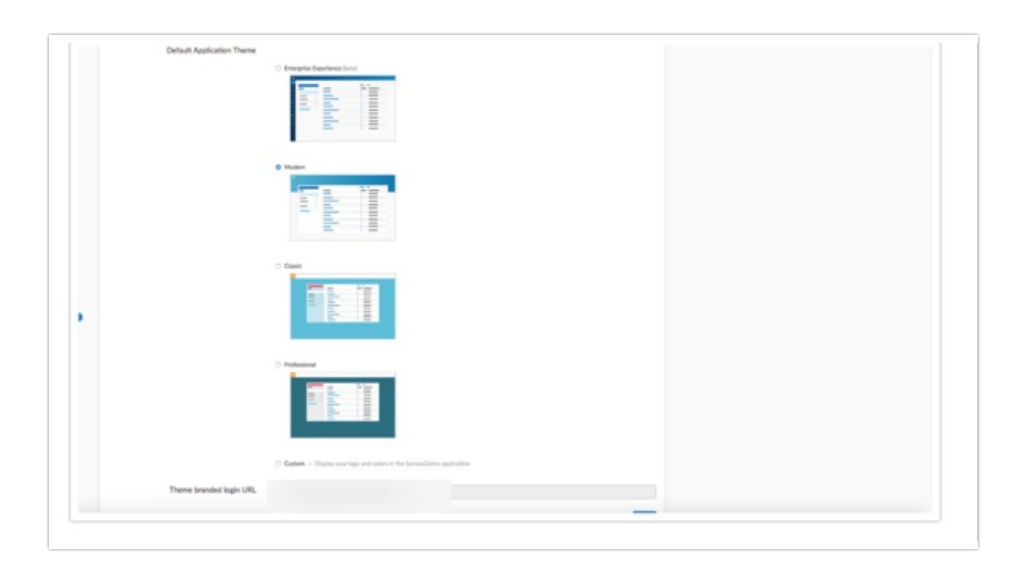

## Custom Branding

SurveyGizmo Account Administrators can take advantage of the Custom Branding option. Go to Account > Summary > Look and Feel and select the Custom Branding option.

| Look and Feel             | ~                                                                                                    |
|---------------------------|----------------------------------------------------------------------------------------------------|
| Default Application Theme | Modern Theme     — Clean and clear. This     theme puts your productivity first.                                       |
|                           | <ul> <li>SurveyGizmo Theme</li> <li>A bright, fun, whimsical and fresh skin for that shows our true colors.</li> </ul> |
|                           | <ul> <li>Strictly Professional</li> <li>A conservative theme designed for a more corporate environment.</li> </ul>     |
|                           | Custom Branding  Display your logo and colors in the application.                                                      |
| Ap                        | oplication Custom Branding                                                                                             |

From here you can customize your SurveyGizmo application to your heart's content. Below we'll cover what each option affects.

## Theme branded login URL

If you are applying Custom Branding to your SurveyGizmo account, the **Theme branded login URL** will need to be used by all users logging into your SurveyGizmo account. Using this link will present users with a login page that has custom branded theme you design below and ensure that users see the customized branding in the application.

| Theme branded login URL | https://app.            | .com/login/v1?c=1 |  |  |  |  |  |  |
|-------------------------|-------------------------|-------------------|--|--|--|--|--|--|
|                         | Theme Branded Login URL |                   |  |  |  |  |  |  |

## Logo

Specify a URL for your custom logo. This can be hosted in the SurveyGizmo File Library if you wish.

| Logo URL             | //url |
|----------------------|-------|
| 250 x 45px suggested |       |
|                      |       |

Finally, you can affect the Background, Text and Link colors for the following areas of the SurveyGizmo application.

|         | Background | lext    | Link    |
|---------|------------|---------|---------|
| Header  | #ffffff    | #777777 | #336699 |
| Window  | #51B4D3    | #FFFFF  | #FFFFF  |
| Content | #FFFFF     | #44444  | #336699 |
| Panel   | #7C6093    | #FFFFF  | #FFFFF  |
| Buttons | #C7E6EF    |         |         |
| Border  | #C7E6EF    |         |         |

**Related Articles**